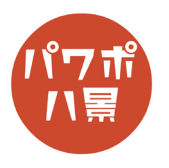

## 青海波

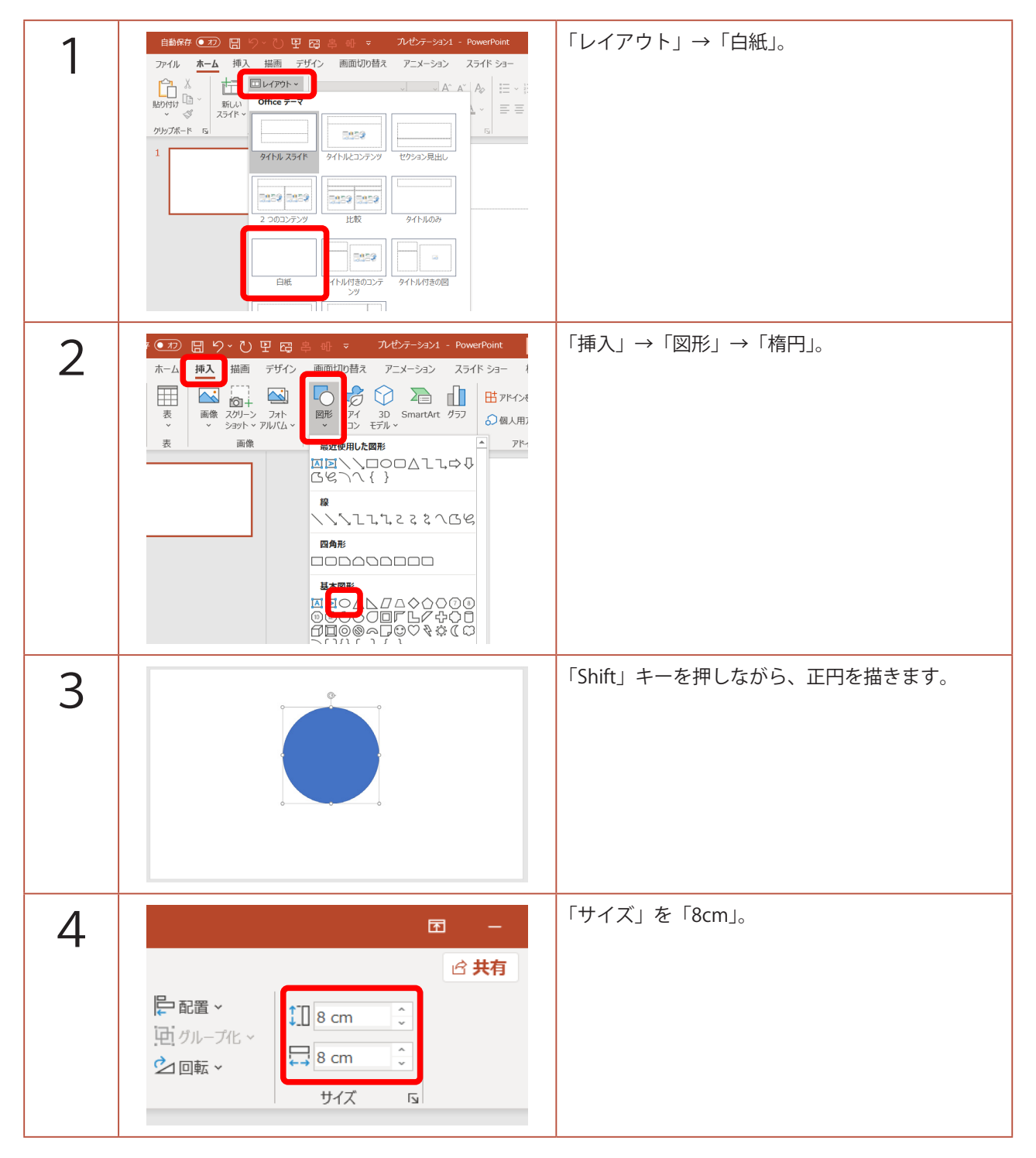

このマニュアルは PowerPoint Microsoft 365 バージョン 2004 で書かれています

| 5 | マ     ハビフーション1 - PowerPoint     ク 検索       印切目ネ     アニメーション     スライド ショー     校園 表示     ヘルブ Acrobat     図用       ADC     ADC     ●     ●     ●     ●     ●     ●     ●     ●     ●     ●     ●     ●     ●     ●     ●     ●     ●     ●     ●     ●     ●     ●     ●     ●     ●     ●     ●     ●     ●     ●     ●     ●     ●     ●     ●     ●     ●     ●     ●     ●     ●     ●     ●     ●     ●     ●     ●     ●     ●     ●     ●     ●     ●     ●     ●     ●     ●     ●     ●     ●     ●     ●     ●     ●     ●     ●     ●     ●     ●     ●     ●     ●     ●     ●     ●     ●     ●     ●     ●     ●     ●     ●     ●     ●     ●     ●     ●     ●     ●     ●     ●     ●     ●     ●     ●     ●     ●     ●     ●     ●     ●     ●     ●     ●     ●     ●     ●     ●     ●     ●     ●     ●     ●     ●     ●     ●     ●     ●     ● </th <th>「図形の塗りつぶし」→「白」。<br/>「図形の枠線」→「太さ」→「その他の線」。<br/>※ 枠線の色は好みで変えてもらって構いません。</th> | 「図形の塗りつぶし」→「白」。<br>「図形の枠線」→「太さ」→「その他の線」。<br>※ 枠線の色は好みで変えてもらって構いません。   |
|---|----------------------------------------------------------------------------------------------------|-----------------------------------------------------------------------|
| 6 | ▲ 線<br>線なし( <u>N</u> )<br>●線(単色)( <u>S</u> )<br>線(グラデーション)( <u>G</u> )<br>色( <u>C</u> )<br>遊明度( <u>T</u> )   0%<br>16 pt<br>スケッチ スタイル( <u>S</u> )<br>菱デ ▼                                                                                                    | 画面右に「図形の書式設定」ウィンドウが出るので、<br>「幅」→「16pt」。                               |
| 7 | □ 前面へ移動 ~<br>□ 前面へ移動 ~<br>□ 背面へ移動 ~<br>□ 計面へ移動 ~<br>□ 計 左揃え(L)<br>□ 左右中央揃え(C)<br>□ 二 右揃え(B)<br>□ ① 上下中央揃え(D)<br>□ □ 上下中央揃え(D)<br>□ □ 下揃え(D)<br>□ □ 下揃え(D)<br>□ □ 下揃え(D)                                                                                                    | 「配置」→「左右中央揃え」。<br>「配置」→「上下中央揃え」。                                      |
| 8 | 田 -     C 共有     C サイズ      C                                                                                                    | 「Ctrl」+「D」キーで、複製。<br>「サイズ」を「6cm」。<br>「配置」→「左右中央揃え」。<br>「配置」→「上下中央揃え」。 |

| 9  |                                                                                                    | <ul> <li>同じように、</li> <li>「Ctrl」+「D」キーで、複製。</li> <li>「サイズ」を「4cm」。</li> <li>「配置」→「左右中央揃え」。</li> <li>「配置」→「上下中央揃え」。</li> <li>「Ctrl」+「D」キーで、複製。</li> <li>「サイズ」を「2cm」。</li> <li>「配置」→「左右中央揃え」。</li> <li>「配置」→「上下中央揃え」。</li> </ul> |
|----|----------------------------------------------------------------------------------------------------|----------------------------------------------------------------------------------------------------|
| 10 | Allov:<br>スライド 回 セクション B I U S 由 A<br>クリップボード IS スライド フォ<br>1                                                                                                    | 画面左のスライドのサムネイルの下あたりをク<br>リックし、「Enter」キーで新しいスライドの作成。                                                                                                    |
| 11 | 2       日、り、む日田は、日本       1         1       1       1       1       1       1       1       1       1       1       1       1       1       1       1       1       1       1       1       1       1       1       1       1       1       1       1       1       1       1       1       1       1       1       1       1       1       1       1       1       1       1       1       1       1       1       1       1       1       1       1       1       1       1       1       1       1       1       1       1       1       1       1       1       1       1       1       1       1       1       1       1       1       1       1       1       1       1       1       1       1       1       1       1       1       1       1       1       1       1       1       1       1       1       1       1       1       1       1       1       1       1       1       1       1       1       1       1       1       1       1       1       1       1 | 「挿入」→「図形」→「フローチャート:論理和」。                                                                                                    |
| 12 | Č.                                                                                                    | 「Shift」キーを押しながら、図形を描きます。<br>「サイズ」は「4cm」。<br>「配置」→「左右中央揃え」。<br>「配置」→「上下中央揃え」。<br>「図形の塗りつぶし」→「塗りつぶしなし」。                                                                                                    |

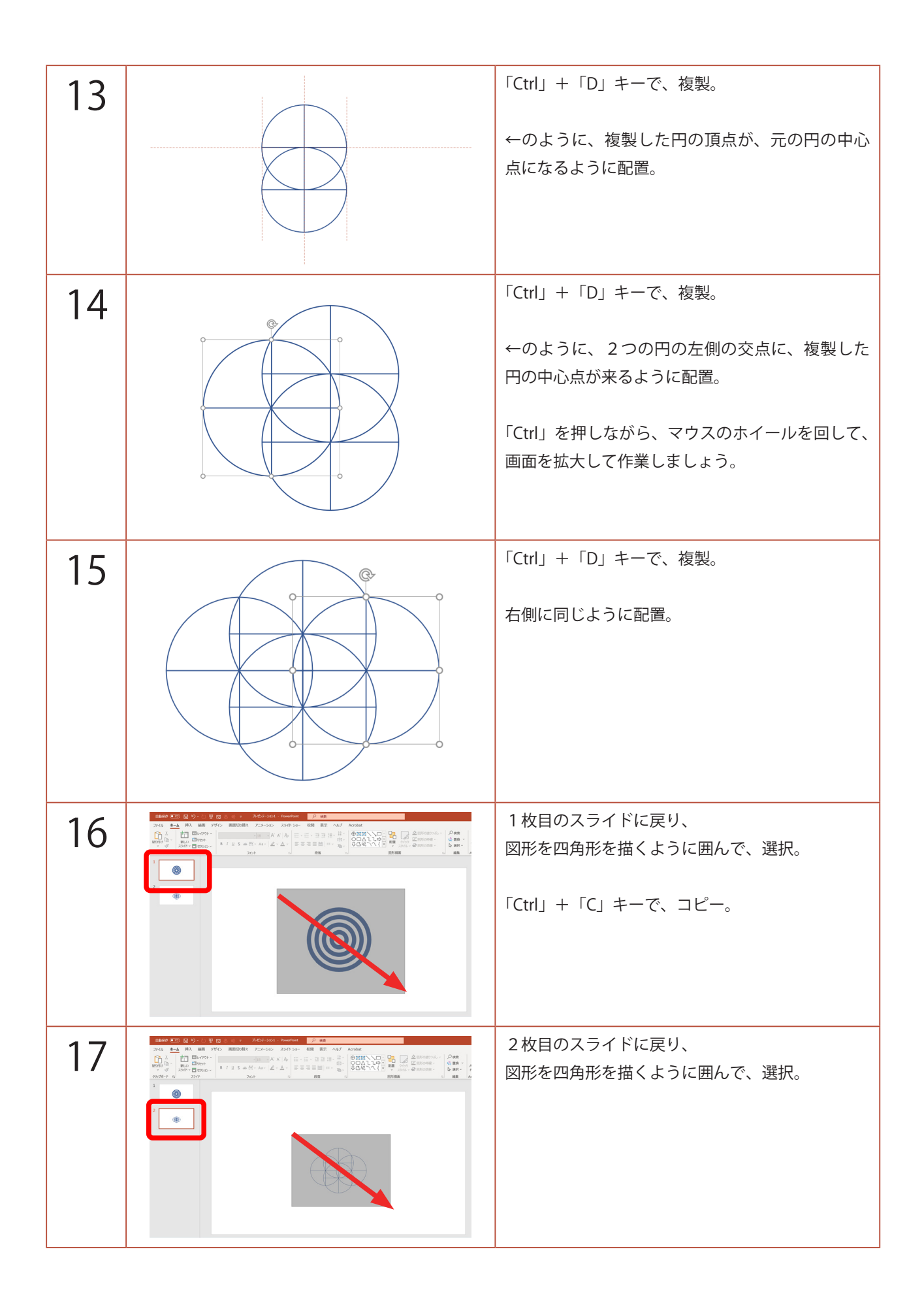

| 18 | ▲ 塗りつぶし                                                                                                    | 画面右の「図形の書式設定」ウィンドウで、                        |
|----|----------------------------------------------------------------------------------------------------|---------------------------------------------|
|    | <ul> <li>塗りつぶしなし(N)</li> <li>塗りつぶし(単色)(S)</li> <li>塗りつぶし(グラデーション)(G)</li> <li>塗りつぶし(図またはテクスチャ)(P)</li> <li>塗りつぶし(バターン)(A)</li> </ul>                                                                                                    | 「塗りつぶし(図またはテクスチャ)」をオン。                      |
|    | <ul> <li>塗りつぶし (スライドの背景)(B)</li> <li>画像ソース</li> <li>挿入する(R)</li> <li>クリップボード(C)</li> <li>テクスチャ(U)</li> </ul>                                                                                                    |                                             |
| 19 | 2 日 9 ~ ○ 円 日 串 ⊕ マ ルゼテ-ション1 - PowerPoint<br>4 挿入 描画 デザイン 画面切り替え アニメーション スライド ショ<br>〇 〇 〇 図形の編集 - ○ ○ ○ 図形の塗りつぶ                                                                                                    | 「図形の書式」→「図形の編集」→「図形の変更」<br>→「楕円」。           |
|    | ○     図形の変更(N)     >     四角形       ○     頂点の編集(E)       図形の構築(I)       ○     コネクタの再接続(I)       ○     ○       ○     ○       ○     ○       ○     ○       ○     ○       ○     ○       ○     ○       ○     ○       ○     ○       ○     ○       ○     ○       ○     ○       ○     ○       ○     ○       ○     ○       ○     ○       ○     ○       ○     ○       ○     ○       ○     ○       ○     ○       ○     ○       ○     ○       ○     ○       ○     ○       ○     ○       ○     ○       ○     ○       ○     ○       ○     ○       ○     ○       ○     ○       ○     ○       ○     ○       ○     ○       ○     ○       ○     ○       ○     ○       ○     ○       ○     ○ <t< th=""><th>「図形の枠線」→「枠線なし」。</th></t<>                                                                   | 「図形の枠線」→「枠線なし」。                             |
| 20 | □□□□□□□□□□□□□□□□□□□□□□□□□□□□□□□□□□□□                                                                                                    | 下の円だけ選択。<br>右クリックし、「最前面へ移動」。                |
|    | ・3 リジ(1)         )           ク         スマート検索(L)           図とて復存(S)         語とて復存(S)           10         (11)           11)         記載でサイズ(2)           シーの豊大田政主(D)         11)           11)         記載でサイズ(2)           シーの豊大田政主(D)         11)           11)         記載でサイズ(2)           シーの豊大田政主(D)         11)           12)         公本、「二、「二」                                                                                                    | 基本の文様の完成です。                                 |
| 21 | ¢                                                                                                    | 「Ctrl」+「A」キーで、全て選択。<br>「Ctrl」+「G」キーで、グループ化。 |
|    |                                                                                                    | 「図形の書式」→「配置」→「上下中央揃え」。                      |
| 22 |                                                                                                    | 「Ctrl」+「C」キーで、コピー。                          |
|    | アイル     小一ム     押人     抽回     デザイン     画面切り替え       通り付け     *     ・     ・     ・     ・       脳り付け     *     ・     ・     ・     ・       メント     ・     ・     ・     ・     ・       メント     ・     ・     ・     ・     ・       メント     ・     ・     ・     ・     ・       メント     ・     ・     ・     ・     ・       メント     ・     ・     ・     ・     ・       ・     ・     ・     ・     ・     ・       ・     ・     ・     ・     ・     ・       ・     ・     ・     ・     ・     ・       ・     ・     ・     ・     ・     ・       ・     ・     ・     ・     ・     ・       ・     ・     ・     ・     ・     ・       ・     ・     ・     ・     ・     ・       ・     ・     ・     ・     ・     ・       ・     ・     ・     ・     ・     ・       ・     ・     ・     ・     ・     ・       ・     ・     ・     ・     ・     ・       ・< | 「ホーム」→「貼り付け」→「図」。<br>これで、図形が画像として貼り付きました。   |
|    | 2. 20<br>形式を選択して貼り付け(S)                                                                                                    | 図の形式」→ 「配置」→ 「左右中央揃え」。<br>「配置」→「上下中央揃え」。    |

| 23 |                                                                                                    | 「トリミング」。<br>点線が出るので、そこに合わせながら、<br>←のように、トリミングします。<br>上辺は左右の円の頂点、下辺・左辺・右辺は、左<br>右の円の中心点になる位置です。      |
|----|----------------------------------------------------------------------------------------------------|----------------------------------------------------------------------------------------------------|
| 24 |                                                                                                    | トリミングした画像を脇に移動させ、<br>「Ctrl」+「C」キーで、コピー。                                                             |
| 25 | B     I     U     S     Aa ×     A ×     A ×       クリップボード G     スライド     マンクリップボード G     スライド     フォント     G       1     ()     ()     ()     ()     ()       2     ()     ()     ()     ()                                                                                                    | 2枚目のスライドのサムネイルの下あたりをク<br>リックし、「Enter」キーで新しいスライドの作成。                                                 |
| 26 | <ul> <li>         やりつぶし(単色)(S)         ・塗りつぶし(グラデーション)(G)         ・塗りつぶし(グラデーション)(G)         ・塗りつぶし(グラナーション)(G)         ・塗りつぶし(パターフ)(A)         ・増見グラフィックを表示しなしい(出)         ・増見グラフィックを表示しない(出)         ・増入する(R)         クリップボード(C)         ・プクスチャ(U)         ・ビー         ・グリップボード(C)         ・プクスチャ(U)         ・ビー         ・グ・         ・グ・         ・グ・</li></ul> | 画面右の「背景の書式設定」ウィンドウで、<br>「塗りつぶし(図またはテクスチャ)」をオン。<br>「クリップボード」。<br>「図をテクスチャとして並べる」にチェック。<br>「配置」→「中央」。 |
| 27 |                                                                                                    | 青海波の完成です。                                                                                           |